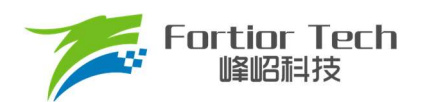

**Application Note** 

# 服务器散热风扇应用手册

# 三相电机控制 ASIC FT8132Q

# 峰岹科技(深圳)股份有限公司

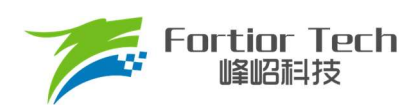

目录

| E | 录                       | 2  |
|---|-------------------------|----|
| 1 | 概述                      | 4  |
|   | 1.1 说明                  | 4  |
|   | 1.2 涉及的软/硬件和模块          | 4  |
| 2 | 硬件                      | 5  |
|   | 2.1 硬件原理图               | 5  |
|   | 2.1.1 电源电路              | 6  |
|   | 2.1.2 芯片电路              | 7  |
|   | 2.1.3 功率驱动电路            | 8  |
|   | 2.1.4 FG 接口电路           | 8  |
|   | 2.1.5 PWM 接口电路          | 9  |
|   | 2.1.6 BEMF 采样电路         | 10 |
|   | 2.1.7 电流采样电路            | 11 |
|   | 2.2 硬件参数配置              | 11 |
|   | 2.2.1 采样电阻              | 11 |
|   | 2.2.2 电流基准              | 12 |
| 3 | 调试步骤                    |    |
|   | 3.1 第一步: 测量电机参数         | 13 |
|   | 3.1.1 极对数               | 13 |
|   | 3.1.2 相电阻(Rs)           | 13 |
|   | 3.1.3 相电感(Ls)           | 13 |
|   | 3.1.4 反电动势常数(Ke)        | 13 |
|   | 3.2 第二步: 硬件连接           | 14 |
|   | 3.3 第三步: 开启调试界面软件       | 15 |
|   | 3.3.1 选择驱动模式            | 15 |
|   | 3.3.2 确认硬件连接正常          | 16 |
|   | 3.4 第四步: 调试操作说明         | 16 |
|   | 3.4.1 基本功能调试            | 16 |
|   | 3.4.2 启动可靠性测试           | 17 |
|   | 3.4.3 调试完成烧录            | 17 |
| 4 | 参数说明                    |    |
|   | 4.1 Motor & Hardware 模块 |    |
|   |                         |    |

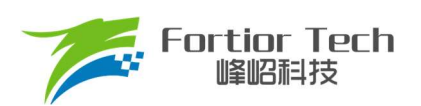

## **Application Note**

| 4. | .2 FOC Parameter 模块 | . 18 |
|----|---------------------|------|
| 4. | .3 Startup 模块       | . 20 |
| 4. | .4 Run 模块           | . 21 |
| 4. | .5 FG & RD 模块       | . 22 |
| 4. | .6 SpeedCtrl 模块     | . 23 |
| 4. | .7 CurveCfg1 模块     | . 24 |
| 4. | .8 CurveCfg2 模块     | . 24 |
| 4. | .9 Protection 模块    | . 25 |
| 4. | .10 RSD 模块          | . 27 |
| 4. | .11 RPD & Align 模块  | . 28 |
| 4. | .12 Other Cfg 模块    | . 28 |
| 4. | .13 OnOffConfig 模块  | . 29 |
| 5修 | 改记录                 | .31  |

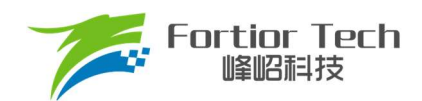

## 1 概述

## 1.1 说明

本应用方案说明文档详细介绍了如何使用峰岹科技的 FT8132Q 芯片,对服务器散热风扇电机实现无感 FOC 驱动 控制。

## 1.2 涉及的软/硬件和模块

| 软/硬件和模块 | 统一编号名字                 | 节章 | 原因                      |  |
|---------|------------------------|----|-------------------------|--|
| 标件      | FU-AM-FT8132-B-021-SW- | 个部 | 调试雲在这工程软件上进行            |  |
| -1/17   | V1. 0. 00-20220707     | 中工 | 阿风而江区土住扒目土起日            |  |
| <b></b> | FU-AM-FT8132-B-393-HW- | 全部 | 调试零在这硬件或而日产品板上进行        |  |
| 硬件      | V1. 0. 00-20220707     |    | 폣臥而在 (5 变件) 3 项目) 印放工进行 |  |

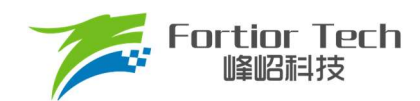

## 2 硬件

## 2.1 硬件原理图

开发套件配套 Demo 板原理图如图 2-1 所示

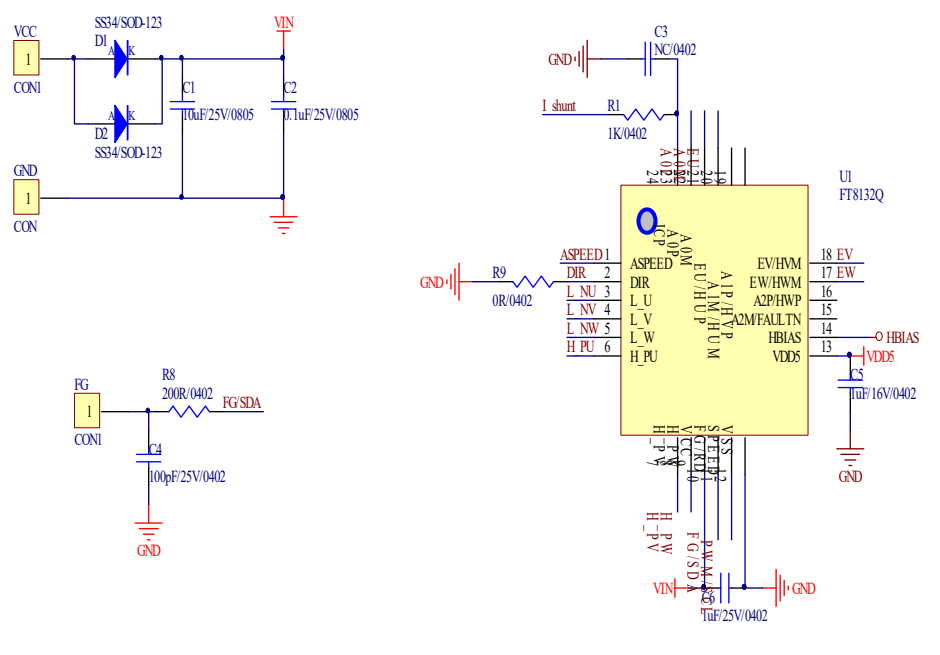

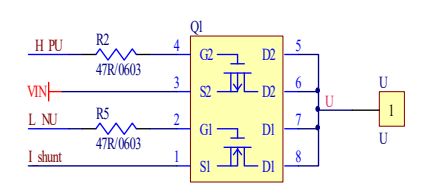

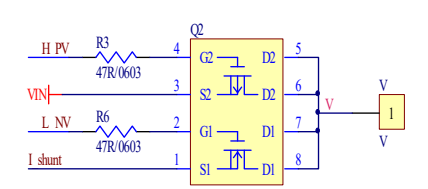

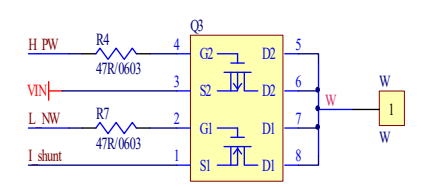

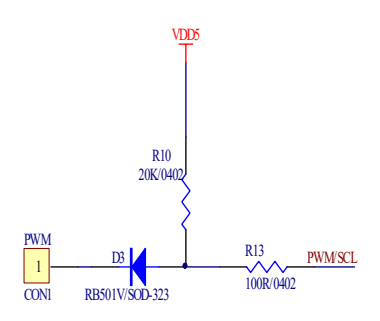

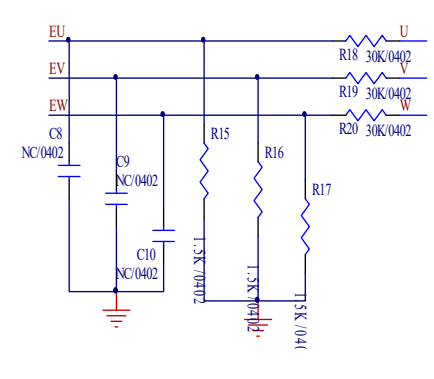

图 2-1 硬件原理图

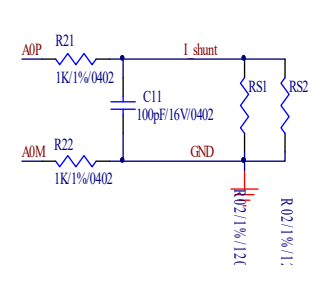

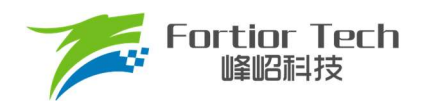

## 2.1.1 电源电路

Demo 板电源部分电路如图 2-2 所示

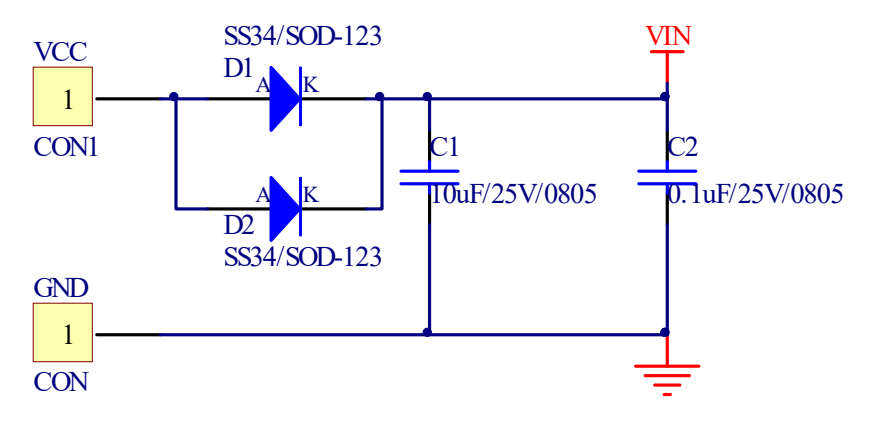

图 2-2 电源部分

其中 D1 与 D2 用来做防反接功能,防止直流电压接反烧坏板子。C1 与 C2 为母线电压滤波电容,用于稳定母线电压。

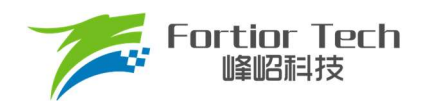

## 2.1.2 芯片电路

Demo 板芯片主体部分电路如图 2-3 所示

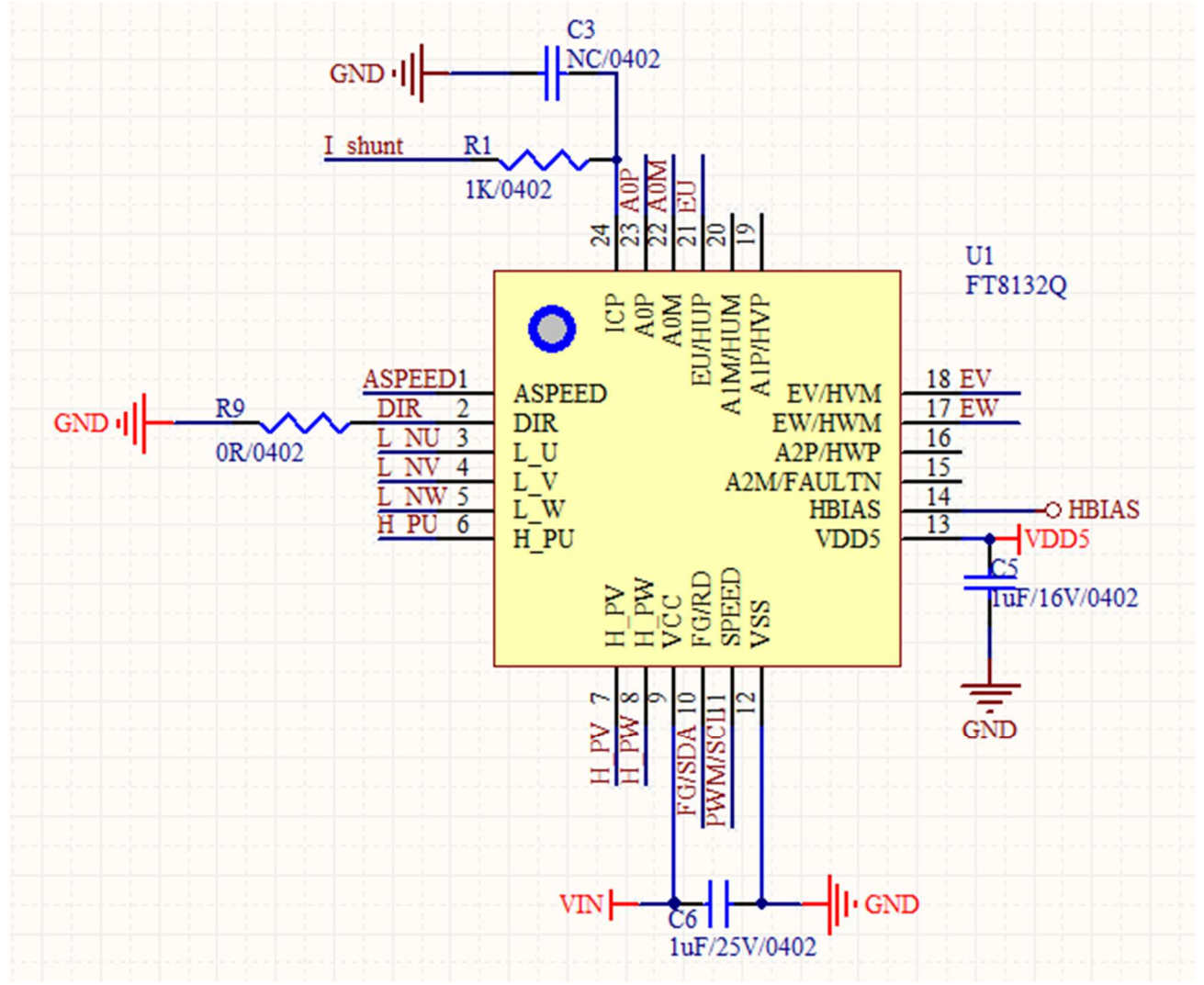

图 2-3 芯片主体

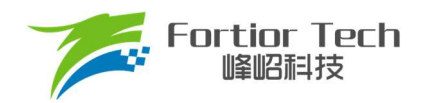

## 2.1.3 功率驱动电路

Demo 板功率驱动部分电路如图 2-4 所示

| H PU        | R2       | 4 | QI    | 5 |   |   |
|-------------|----------|---|-------|---|---|---|
|             | 47R/0603 | 3 |       | 6 |   | U |
| <u>L NU</u> | R5       | 2 | GI DI | 7 | U | 1 |
| I shunt     | 47R/0603 | 1 |       | 8 |   | U |

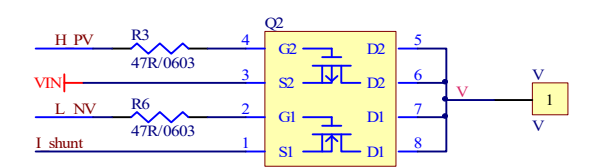

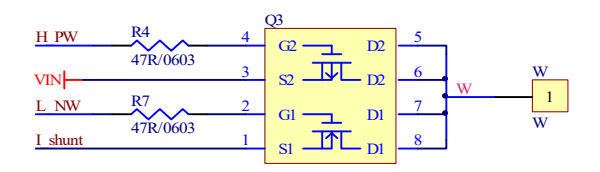

图 2-4 功率驱动部分

驱动是采用 3P3N 架构,选用 P+N 半桥 MOS 管。

## 2.1.4 FG 接口电路

Demo 板 FG 接口部分电路如图所示。

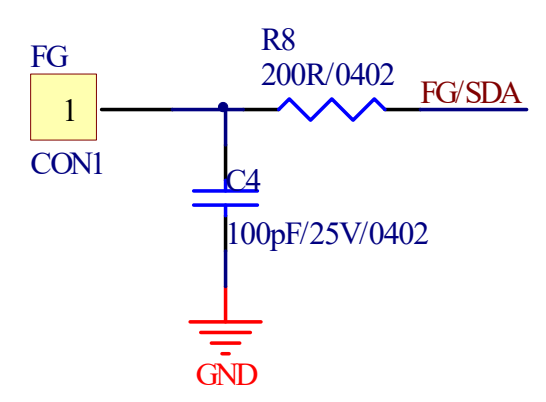

图 2-5 FG 接口电路

FG 引脚耐压值可以达到 VCC 电压值,所以不需要额外添加隔离电路。

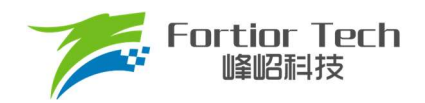

## 2.1.5 PWM 接口电路

Demo 板 PWM 接口部分电路如图 2-6 所示。

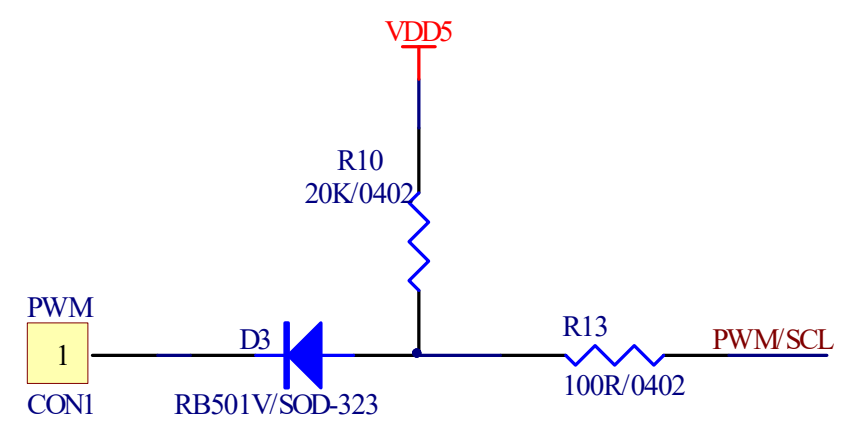

图 2-6 PWM 接口电路

PWM 引脚耐压值只能达到 5V,所以需要添加隔离电路。此处采用二极管隔离高电压。

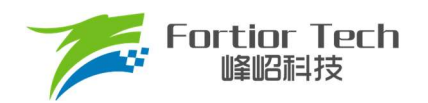

## 2.1.6 BEMF 采样电路

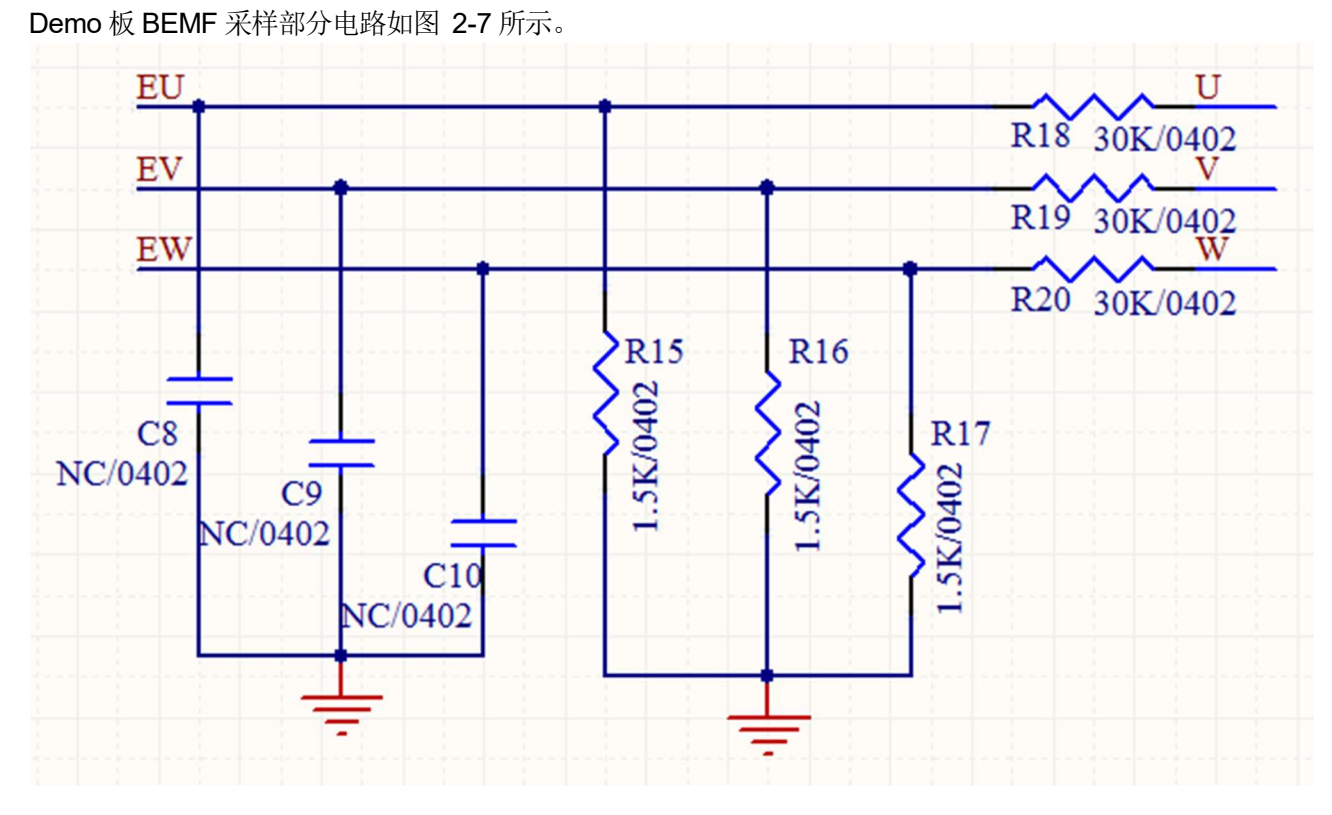

图 2-7 BEMF 采样电路

此电路用于完成顺逆风启动功能。在电机启动之前检测反电动势电压,来确定电机转向和转速,以完成在电机非静 止状态下的安全可靠启动。

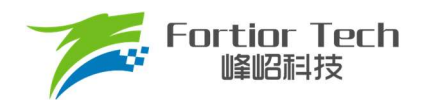

## 2.1.7 电流采样电路

Demo 板电流采样部分电路如图 2-8 所示。

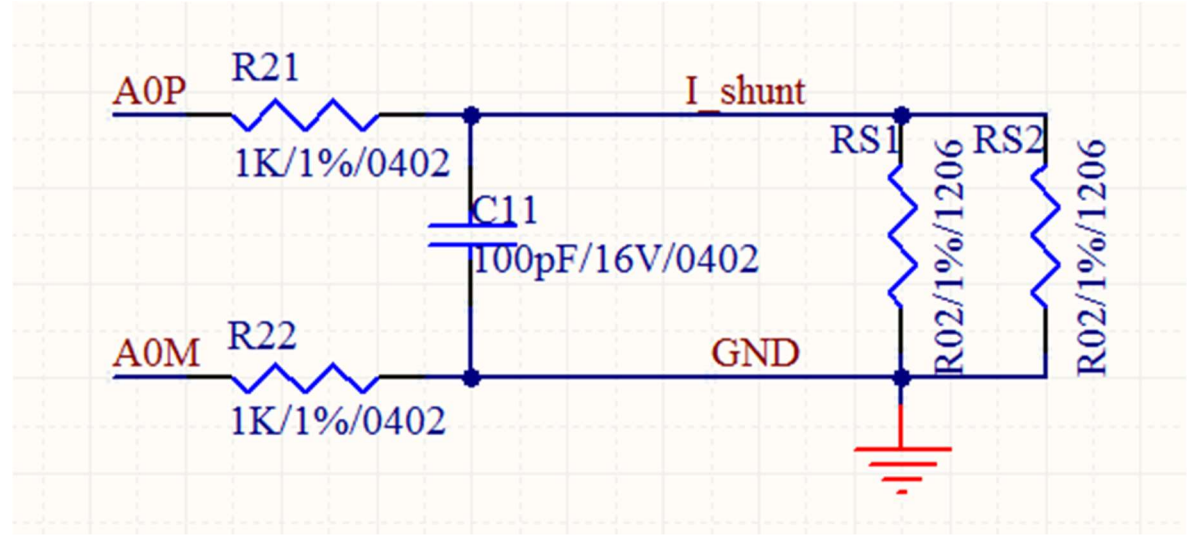

图 2-8 电流采样电路

此电路用于采样电流信号,给到观测器运算,是 FOC 控制算法重要信号。R21 和 R22 电阻必须使用 1KΩ。C11 电 容推荐采用 100pF,不可以超过 1nF。

#### 2.2 硬件参数配置

Demo 板上除了采样电阻阻值之外的其他器件一般不需要做更改。

#### 2.2.1 采样电阻

采样电阻根据电机运行最大电流进行设计。采样电阻值越大,采样精度越高;但值越大,消耗在采样电阻上的功率 就越高,采样电阻温升就越高。在采样电阻的功率选择上,电流平方乘以电阻不能超过采样电阻的额定功率,需根据温 升做降额处理。表 2-1 是一般情况下电阻功率和封装大小对照表。

|  | 表 | 2-1 | 贴片电阻功率和封装大小对照表 |
|--|---|-----|----------------|
|--|---|-----|----------------|

| 封装大小 | 最大功率(W) |
|------|---------|
| 0805 | 0. 125  |
| 1206 | 0.25    |
| 1210 | 0. 5    |
| 2512 | 1       |

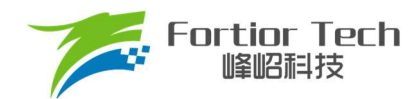

## 2.2.2 电流基准

电流基准 lbase 的计算与采样电阻 Rsample、运放放大倍数 Amp、ADC 参考电压 Vref(默认为 5V)相关。电流基 准、最大采样电流、最小采样电流的计算公式如下所示:

$$Ibase = \frac{Vref}{Rsample \times Amp}$$

$$Is \max = \frac{Ibase}{2}$$

$$Is \min = -\frac{Ibase}{2}$$

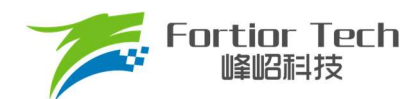

#### 3 调试步骤

## 3.1 第一步:测量电机参数

在正式调试电机之前需要先测量电机极对数(Pole-Pairs)、相电阻(Rs)、相电感(Ls)和反电动势常数(Ke)。

#### 3.1.1 极对数

电机的极对数是相对于转子来说的,转子磁钢的一个 N 极加一个 S 极为一对极。转子的极对极就是指磁钢的 N 极 个数(或者 S 极个数)。极对数最直观的测量方法是使用磁性显示纸,如图 3-1 所示。在图 3 1 中明显可以观察到有 10 个磁极,则此转子磁钢为 5 对极。

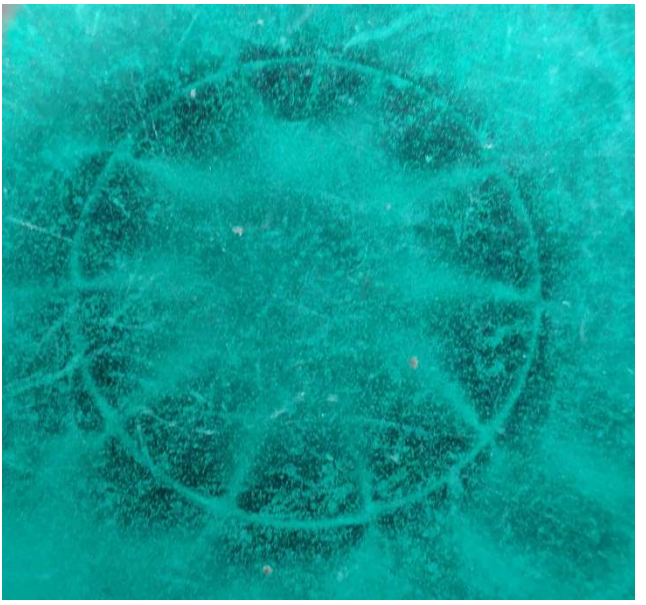

图 3-1 磁显纸下的转子磁钢

如果手中没有磁显纸也可以采用其他方法。有一种方法是给电机任意两相相线通电(注意控制好电压和电流,避免烧 毁电机线圈),将转子转动一周,感受转子在非外力作用下可停止位置的个数,即为极对数。另一种方法是用铁质工具(螺 丝刀之类)贴近转子,将铁质工具转动一周,感受排斥力的次数,即为磁极数,除以2为极对数。

#### 3.1.2 相电阻(Rs)

将电桥测量频率调整为 100Hz,将电机任意两根电机线接入电桥,测的电阻参数为电机线电阻,将线电阻除以 2 为我们想要的相电阻。配置 FOC 的参数

#### 3.1.3 相电感(Ls)

将电桥测量频率调整为 1kHz,将电机任意两根电机线接入电桥,测的电感参数为电机线电感,将线电感除以 2 为 我们想要的相电感。

#### 3.1.4 反电动势常数(Ke)

将示波器的地接电机的一相,探头接其余两相中任一相,转动负载,测出反电动势波形。因反电动势波形是正弦的, 取中间的一个正弦波,测量其峰峰值 Vpp 和频率 f。

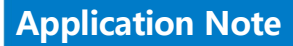

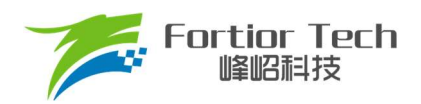

对应公式如下所示:

$$Ke = 1000 * p * \frac{Vpp}{2 * 1.732 * 60 * f}$$

其中, p 为电机极对数, Vpp 为正弦波峰峰值; f 为正弦波频率。

例: 测量某电机的反电动势波形如图 3-2 所示:

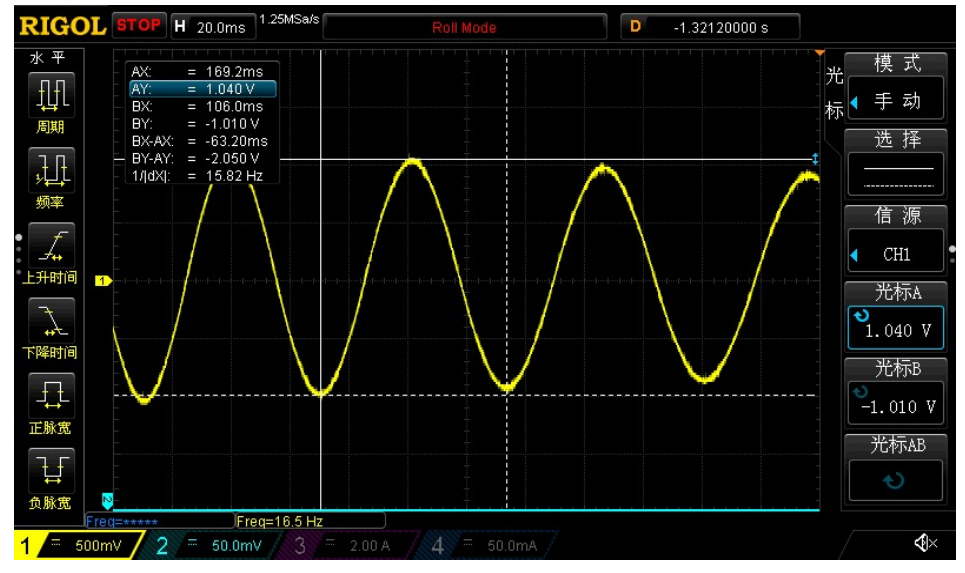

图 3-2 反电动势波形

测量其中一个正弦波的峰峰值 Vpp 为 2.05V,频率 f 为 15.82Hz,极对数为 4,则:反电动势Ke = 1000 \* 4 \* <sup>2.05</sup>/<sub>2\*1.732\*60\*15.82</sub> = 2.4939。 注:将上面测量到的参数填入到 4.1 的电机参数模块

#### 3.2 第二步:硬件连接

首先,如图 3-3 所示将 USB 线的 Type-A 口连接电脑,Type-B 口连接调试器,调试线连接调试器与 DEMO 板, DEMO 板连接 DC 电源(注意,此时不要给 DEMO 板上电),电机连接到 DEMO 板。

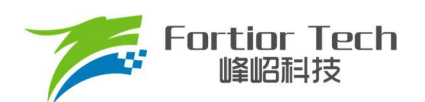

## **Application Note**

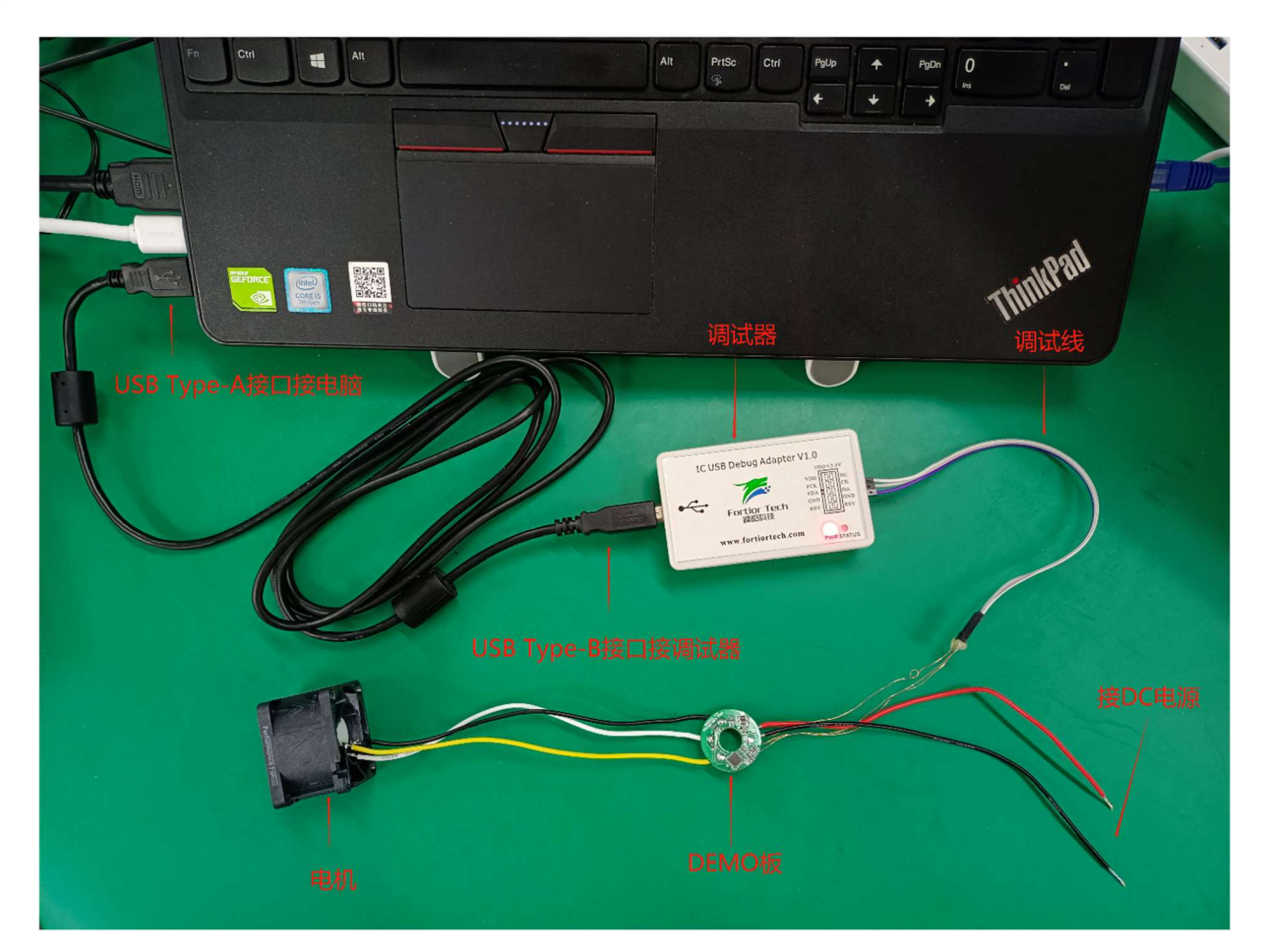

#### 图 3-3 硬件连接

## 3.3 第三步: 开启调试界面软件

#### 3.3.1 选择驱动模式

打开开发套件中包含的FT8132Debugger\_Vx.x.x.x文件,解压后双击打开FT8132Debugger\_Vx.x.x.xx.exe文件, 在FT8132StartWindow 界面中进行如图 3-4 所示选择,然后点击 Confirm 进入到参数调试界面。

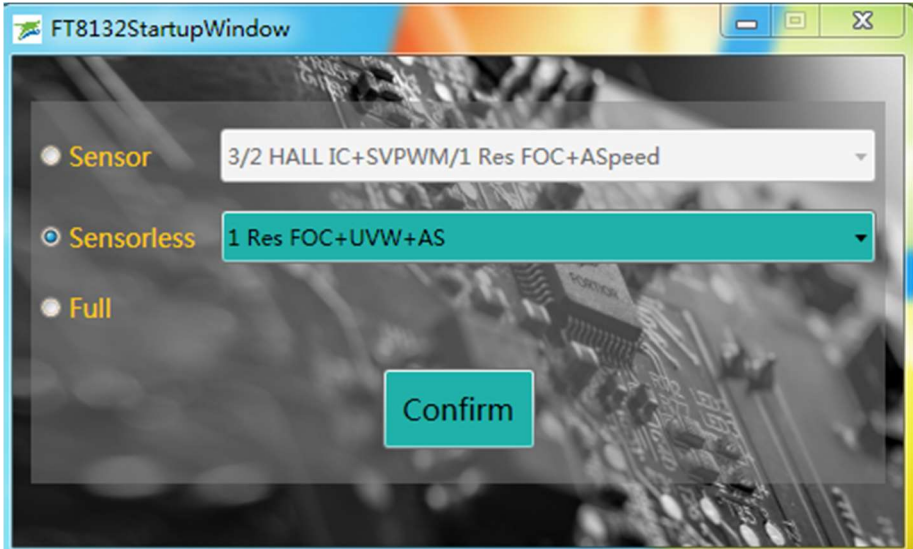

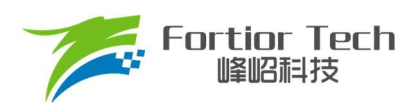

图 3-4 调试模式选择

#### 3.3.2 确认硬件连接正常

此时给 demo 板上电,点击图 3-5 所示界面左下角 Find 按钮,如果没有弹出报错对话框说明通信成功,硬件 连接正常。如果有报错,请按照错误提醒检查硬件连接情况。

|                |                 |                    | 100000 A |               |            |         |           |             |                 |        |
|----------------|-----------------|--------------------|----------|---------------|------------|---------|-----------|-------------|-----------------|--------|
|                |                 |                    | F18132   | 2 EVM GUI     |            |         |           | Enab        | le Log          |        |
| SensorBasic    | SensorlessBasic | Function           | Curve    | Protect&Other | Display    | On      | Off       | Download    |                 |        |
| Function       | Motor Status    |                    |          |               |            |         | Status I  | Register    |                 |        |
| Curve          | SpdCtrl         |                    |          |               | 0          | %       | THETA     | 0x0000      | IA <u>A</u> REF | 0x0000 |
| Display        | L               | Diseble @ Madao    |          |               |            |         | OMEGA     | 0x0000      | IB <u>A</u> REF | 0x0000 |
| DnOff          | dbg_md          | Mode1 O Mode2      |          |               |            |         | UDC       | 0x0000      | ICAREF          | 0x0000 |
| Download       | TestDir 🧕       | cw © ccw           |          |               |            |         | WOUT      | 0x0000      | EMF             | 0x0000 |
|                | Rum Chiff       | Dischler O Fachler |          |               |            |         | UQ        | 0x0000      | PwmReal         | 0x0000 |
|                | PWINSIAIC       |                    |          |               |            |         | UD        | 0x0000      | IQFDB           | 0x0000 |
|                | FocDebug0 T     | heta_Eome 🚽        |          |               |            |         | IA_MAX    | 0x0000      | tim <u>a</u> rr | 0x0000 |
|                | ForDebug1       | a Ealp             | Speed    | 0             | rom/n      | in      | IB_MAX    | 0x0000      | IC_MAX          | 0x0000 |
|                | rococouge [     |                    |          |               | ipityti    |         | ITRIP     | 0x0000      | POWER           | 0x0000 |
|                |                 |                    |          |               |            |         | HallOme   | ga 0x0000   | ITripRef        | 0x0000 |
|                | Status U        | KOO IDLE           |          |               |            |         | RPDPOSE   | TION 0x0000 | SpdCtrl         | 0x0000 |
| ID Setting     | Fault Status    |                    |          |               |            |         | OnOff     | Config      |                 |        |
| Addr 0x00 0x00 | Fault Code 0    |                    |          |               |            |         | OnOffEn   | OFF         |                 |        |
|                | ruar couc -     |                    |          |               |            | _       | StartDuty | 25 %        | Time            | 5      |
| 0xFF           |                 |                    |          |               |            |         | StopDuty  | 0 %         | Time            | 10     |
|                |                 |                    |          |               |            |         | TotalCnt  | 100         | ExeCnt          | 5      |
| Find Exit I2C  | Stall Pha       | seLoss OVOL        | UVOL     | TSD OCP       | IREF_ERR h | ill_abn | DirSw     | itch        | FailCnt         | 5      |
|                |                 | Debug              |          |               | Chain      |         |           | 1           | Foot            |        |

图 3-5 参数调试界面

## 3.4 第四步:调试操作说明

#### 3.4.1 基本功能调试

将界面中参数按照项目需求进行填写后,点击界面下方 Debug 按钮可以使芯片按照界面中参数工作,在 Display 选项卡中可以查看芯片实时运行状态,包括电机转速,保护状态,保护类型,寄存器参数等。各功能对应参数在第4节中具体章节情况如下:

1.启动参数: 4.3 小节(Startup 模块)、4.11 小节(RPD&Align 模块);

2.估算器和运行环路参数: 4.2 小节(FOC Parameter 模块)、4.4 小节(Run 模块);

3.速度曲线参数: 4.6 小节(SpeedCtrl 模块)、4.7 小节(CurveCfg1 模块)、4.8 小节(CurveCfg2 模块);

4.FG&RD 输出参数: 4.5 小节(FG&RD 模块);

5.保护功能参数: 4.9 小节(Protection 模块);

6.顺逆风功能参数: 4.10 小节(RSD 模块)。

由于通信引脚占用了 FG 和 PWM 引脚,所以在调试阶段可以在 function 选项卡的右下角将 SpdCtrlMode 参数设置为 I2C,在 Display 选项卡中可以通过设置 SpdCtrl 参数调试不同 duty 下转速。

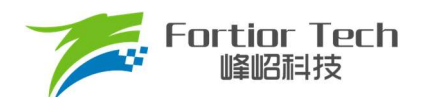

#### 3.4.2 启动可靠性测试

在完成基本功能调试后,需要进行基本的启动可靠性测试。在 Display 选项卡右下角 OnOffConfig 功能模块可以进行自动启动可靠性测试。推荐最少进行 3000 次启动可靠性测试。如果项目为宽电压应用,也需要测试不同电压下启动可靠性。具体参数请查看 4.13。

#### 3.4.3 调试完成烧录

在所有功能调试完成满足项目需求后,将 SpdCtrlMode 参数按照项目需求调整为 Analog 或 PWM。在 Download 选项卡中点击 GenCode 按钮生成烧录文件。勾选 Enabel Writing Code Mode,点击 Write 按钮。如图 3-6 所示,当中 间圆显示绿色,标志烧录成功。

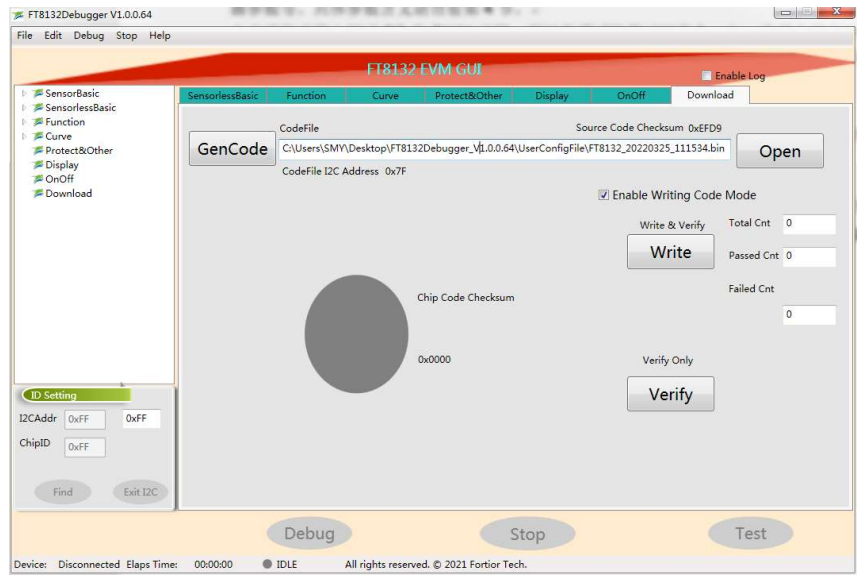

图 3-6 烧录

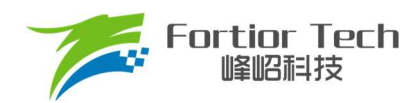

#### 4 参数说明

#### 4.1 Motor & Hardware 模块

此模块是电机的参数和硬件信息配置,如图 4-1 所示。

| (Motor&Hard | dware     |
|-------------|-----------|
| Pole-Pairs  | 5         |
| Rs(Ω)       | 3.259     |
| Ls(H)       | 0.0017870 |
| Ke          | 5.2143500 |
| Rsample(Ω)  | 0.1       |
| Amp         | 4X •      |
| vdc_adj     |           |
|             |           |

图 4-1Motor & Hardware 模块

其中 Pole-Pairs、Rs、Ls 和 Ke 在 3.1 节已经讲过测量方法,将测量数据填入即可(注:填写时注意 GUI 标注的参数单位)。Rsample 为采样电阻阻值,在 2.2 节已经讲解采样电阻阻值选取原则,填写板子上实际焊接阻值大小即可。 Amp 为采样信号的放大倍数,选择后内部会自动配置相应的放大倍数。Vdc\_adj 为电压采样分压比,选择后内部会自动 配置相应的分压比。

#### 4.2 FOC Parameter 模块

此模块参数为 FOC 控制算法相关参数,如图 4-2 所示。

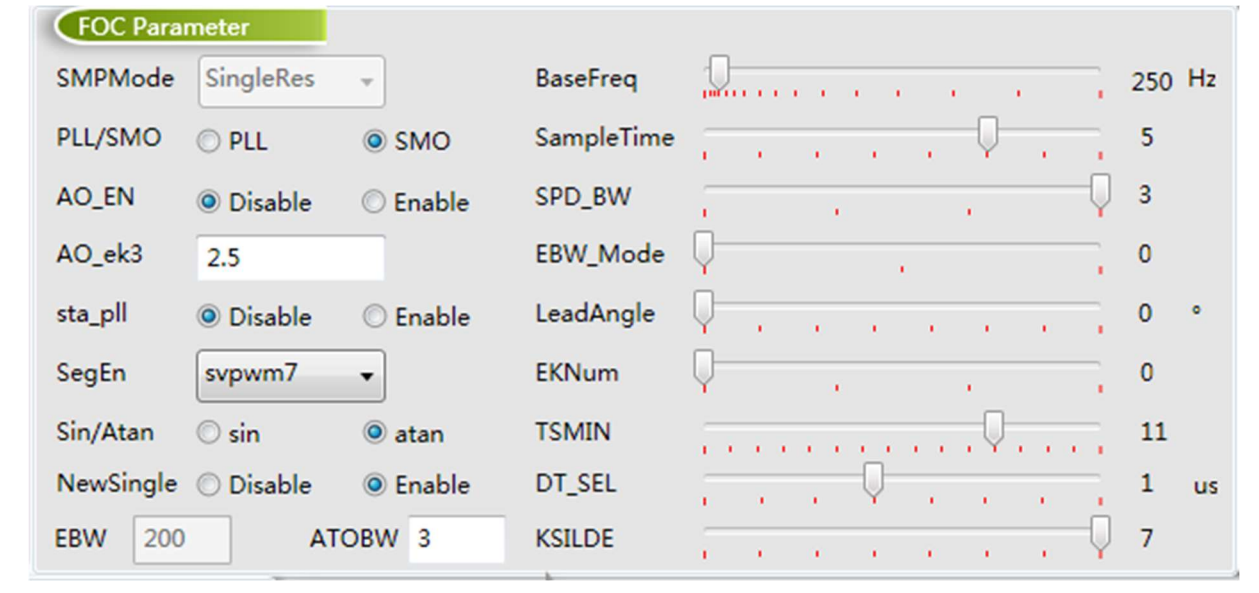

图 4-2 FOC Parameter 模块

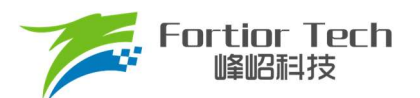

SMPMode

采样模式选择。不可以做修改。

PLL/SMO

观测器选择。一般使用SMO。

AO\_EN

自适应观测器使能位。当选择Enable时将使用自适应观测器。此时PLL/SMO只能选择SMO模式。

- AO\_ek3 自适应观测器EK3参数。只在AO\_EN选择Enable时有效。
- sta\_pll
  PLL启动SMO运行使能位。一般不使能。
- SegEn

SVPWM模式选择。一般选择svpwm7。

■ sin/Atan

角度计算方式选择。一般选择atan。

- NewSingle 新单电阻使能位。一般选择Disable。
- EBW

反电动势滤波值。当PLL/SMO选择PLL时有效。其影响电机的启动和最高转速。EBW太小,容易导致无法 达到最高转速,EBW太大,估算器参数容易溢出。常与EBW Mode配合调节启动和运行的EBW。

ATOB

速度估算的PI参数。影响电机的启动和最高转速,常与EKNum配合调节启动和运行的ATOBW。一般设置在10~70之间。

BaseFreq

基准频率。一般设置为最大转速\*2\*极对数/60,在选项中选择一个最接近的基准频率即可。

SampleTime

采样时间。一般不需要修改。

SPD\_BW

速度滤波的低通滤波系数。一般不需要修改。

EBW\_Mode

EBW模式选择。

- 0: 启动和运行都是一个EBW。
- 1: 启动时前0.8s调用1/2的EBW作为输入参数,0.8s后为正常的EBW。
- 2: 启动时前0.8s调用1/4的EBW作为输入参数, 0.8s~1.6s的输入参数为1/2的EBW, 1.6s后为正常的EBW。

■ LeadAngle

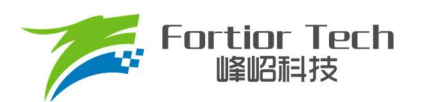

提前角设置。一般不需要修改。

EKNum

ATOBW模式选择。为了保证启动可靠性与顺滑,可以在启动时将ATOBW由小逐渐切换到ATOBW设置值。

0: 启动和运行都是一个 ATOBW。

1: 启动时前 0.8s 调用 1/2 的 ATOBW 作为输入参数, 0.8s 后为正常 ATOBW。

2: 启动时前 0.8s 调用 1/4 的 ATOBW 作为输入参数, 0.8s ~ 1.6s 的输入参数为 1/2 的 ATOBW, 1.6s 后为正常的 ATOBW。

3: 启动时前 0.8s 调用 1/8 的 ATOBW 作为输入参数, 0.8s ~ 1.6s 的输入参数为 1/4 的 ATOBW, 1.6s ~ 2.4s 的输入参数为 1/2 的 ATOBW, 2.4s 后为正常的 ATOBW。

#### ■ TSMIN

单电阻采样最小采样窗口。一般不需要修改。

DT\_SEL

死区时间。需要保证死区时间足够,不能出现上下桥直通情况。需要根据实际使用调整,一般设置在0.83

- ~ 1.33µs₀
- KSLDE

滑膜增益值。一般不需要改,保持默认值即可当电机处于保护状态时,显示触发的保护类型。当正常运行状态时故障状态为0。

#### 4.3 Startup 模块

此模块为启动相关参数,如图 4-3 所示。

| Startup      |          |      |              |       |
|--------------|----------|------|--------------|-------|
| ControlMode  | SpeedLoo | op ▼ |              |       |
| StartCurrent | 0.393    |      |              |       |
| EFREQAcc     |          |      |              | 25    |
| EFREQMin     |          |      |              | 0.4 % |
| CloSpeed     | © 0.5x   | 1x   | © 2x         | © 4x  |
| EFREQHold    | © 1x     | 2x   | <b>⊘ 4</b> x | © 8x  |

#### 图 4-3 Startup 模块

芯片启动方式的原理是给定启动电流,估算算法估算当前速度,当估算器的估算速度小于启动最小切换转速 EFREQMin,强制速度从0开始,每个运算周期与启动增量 EFREQAcc 相加,同时启动限制 EFREQHold 进行最大值 限幅。电机角度是通过输出的强制速度计算给出。当估算器的估算速度大于或等于 EFREQMin 时,就不再强制速度给 出,切入电流闭环运行,速度和角度由估算器自身计算得到。

启动过程如图 4-4 所示:

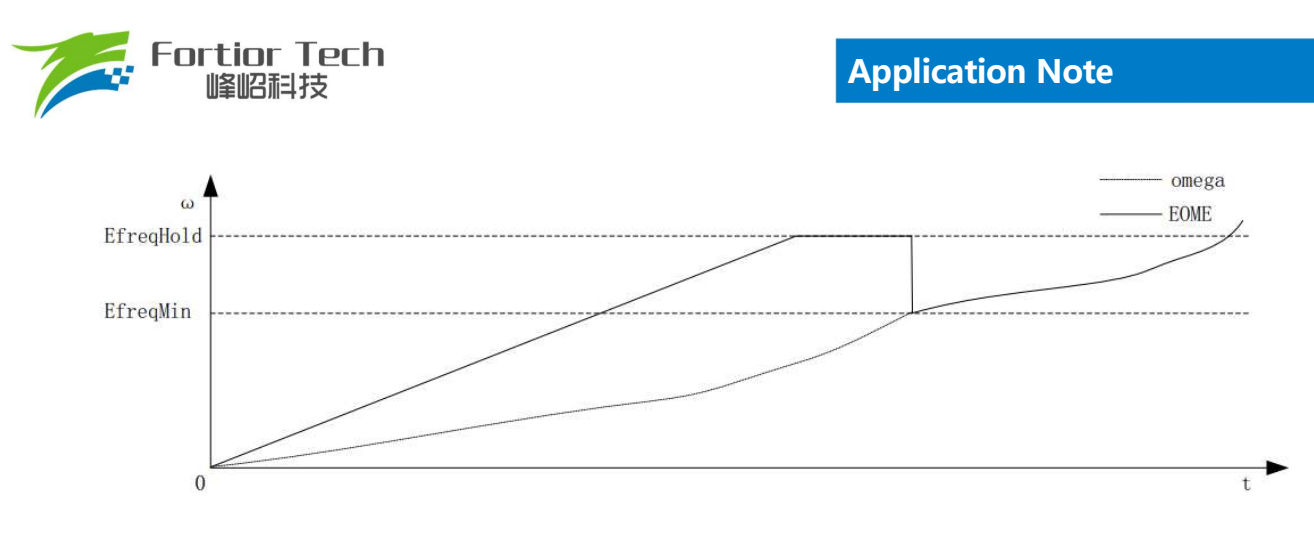

图 4-4 启动过程示意图

#### ControlMode

控制模式选择。可以选择电压闭环、速度闭环、电流闭环和功率闭环。

StartCurrent

启动电流大小,单位:A。决定了启动力矩大小,需根据不同负载电机调整。

EFREQAcc

启动增量。决定了启动时强制输出速度的增加速度,是影响启动可靠性的一个重要参数。电机负载越轻, EFREQAcc就越大。

#### EFREQMin

启动的最小切换速度。当电机速度大于启动最小切换速度时,退出强拖加速,直接进入电 流环闭环控制。

#### CloSpeed

纯电流环控制切入到双闭环控制的转速判断条件。其配置与EFREQHold有关,有四个档 位可选。常见选择为EFREQHold的一倍。

EFREQHold

启动的限制速度。其配置与EFREQMin有关,有四档选择。常用选择为EFREQMin的2倍。

## 4.4 Run 模块

此模块为运行相关参数,如图 4-5 所示。

| Run     |       |            |         |   |               |      |          |
|---------|-------|------------|---------|---|---------------|------|----------|
| DQ_KP   | 0.1   | StaIncTime | © 1s    | C | 2s            | © 4s | 6s       |
| DQ_KI   | 0.001 | Stb_Inc    |         |   | •             |      | 4        |
| WKP     | 0.1   | Sta_Inc    |         |   | Ų-            |      | , , 3    |
| WKI     | 0.001 | PI_PERIOD  | I0ms    | C | ) <b>1</b> ms |      |          |
| WOutMax |       |            | <u></u> |   |               | 40   | 31.746 % |

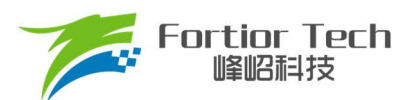

#### DQ\_KP & DQ\_KI

电流环PI调节器的比例系数和积分系数。影响电流环的响应和稳定性

#### WKP & WKI

外环PI调节器的比例系数和积分系数。外环PI参数影响到电机速度响应,其调节前提是电流内环已稳定。 若电流内环波动较大,需先将电流内环调节稳定再调试外环。因电压响应快于速度响应,若电机控制选择电压 环时,其WKP、WKI会比选择速度环WKP、WKI小很多。当电压环控制下,系统不稳定、电流波形异常,此时 应降低外环的PI参数。

StaIncTime

Sta\_Inc作用时间

#### Stb\_Inc

运行时外环爬坡增量。当电机启动或者改变档位时,为让系统更稳定,常采用将设定值以阶梯爬坡的形式 赋值到目标值中。Stb\_Inc即为阶梯的爬坡增量,其设置的档位可选1~7和0。1~7依次表示为从慢到快,爬坡 越快,系统响应就越快,超调也会随之越严重。0表示不通过阶梯爬坡方式,直接将设定转速赋值给目标转速。 用户可根据响应时间需求和超调情况设置爬坡增量档位的大小。

Sta\_Inc

启动时外环爬坡增量。启动时使用Sta\_Inc做为爬坡增量,由StaIncTime决定Sta\_Inc作用时间。当超过 StaIncTime时间后,由Stb\_Inc做为爬坡增量。

#### PI\_PERIOD

外环控制调节周期。为外环PI控制器调节周期

WOutMax

外环输出最大值。外环PI输出作为Q轴电流给定,为让系统超调小和更稳定,需设置外环输出最大值。 WOutMax\*电流基准等于Q轴电流峰值可输出最大值,其设置要略高于电机运行最高转速所需的相电流峰值。

## 4.5 FG & RD 模块

此模块是FG与RD信号相关参数。

| FG & RD                                         |
|-------------------------------------------------|
| FGDIV Ix fg_idle_set   Disable   Enable         |
| FGMUL Ix RDS_PU  O Disable  C Enable            |
| FGRD_MD FG                                      |
| FGCloseDelaySet () 0.4s () 0.8s () 1.2s () 1.6s |

#### 图 4-6 FG & RD 模块

FGDIV & FGMUL

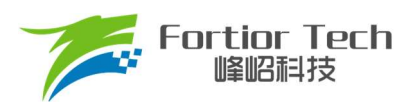

FG信号分频系数和倍频系数。可以对FG信号进行分频和倍频,用于实现一个机械周期不同的FG输出信号。一个机械周期显示的FG个数=Pole-Pairs\*FGMUL\*FGDIV。

#### FGRD\_MD

FG信号与RD信号模式选择。当选择FG时输出FG信号,当选择RD时输出RD信号,当选择FG & RD时, 正常运转时输出FG信号,在正常停机和保护状态输出电平状态会不同。

FGCloseDelaySet

FG信号延迟输出时间设置。可以解决在堵转保护重启时FG信号有输出的问题。

■ fg\_idle\_set

当使能此功能时,可以解决关机瞬间FG信号输出转速的跳变。

RDS\_PU

RD功能转移后引脚上拉电阻使能位。一般选择Disable。

## 4.6 SpeedCtrl 模块

| 此模块是速度控制 | 相关参数。       | _       |                     |         |          |
|----------|-------------|---------|---------------------|---------|----------|
|          | SpeedCtrl   |         |                     |         |          |
|          | SpdCtrlMode | I2C     | PwmOnOffhys         | 0.8%    | ◎ 1.6%   |
|          | start_clk   | 20Hz    | ▼ Qmin              | 0%      | ◎ 5%     |
|          | Speed_VSet  | Disable | ▼ quick <u>s</u> ta | Oisable | C Enable |
|          |             |         |                     |         |          |

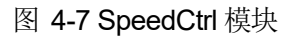

SpdCtrlMode

调速方式选择。可以选择Analog(模拟电压)、PWM、I2C和clock四种模式。散热风扇常用Analog和PWM。

start\_clk

Clock调速方式有效。散热风扇一般不需要。

Speed\_VSet

保持默认值即可。

PwmOnOffhys

启动点滞回区大小设置。可选0.8%或1.6%。

- Qmin Q轴输出最小值。一般不需要修改。
- quick\_sta

快速启动使能位。使能后,对100%和0%时高电平和低电平的判断时间会缩短。

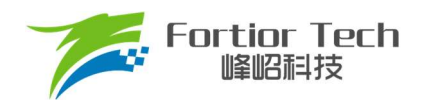

## 4.7 CurveCfg1 模块

此模块是速度曲线模式相关参数。

| CurveCfg1     |              |            |
|---------------|--------------|------------|
| LimitSpeed    | 2000         |            |
| PwmOffMode    | Stop         | O MinSpeed |
| pwm_rev_en    | Oisable      | © Enable   |
| CurveEn/spd10 | 00 🔍 Disable | © Enable   |

图 4-8 CurveCfg1 模块

#### LimitSpeed

限制速度。可以通过配置限制速度来实现限制电机运行的最高速度。若不需要限速,将LimitSpeed设置大于电机运行最高速度,接近速度基准即可。

pwmOffMode

PWMOffMode表示数字PWM占空比输入低于X\_ON时,关闭输出或以设定的最低输出转动。选择Stop表示 关闭输出,选择MinSpeed表示以设定的最小输出转动。

选择MinSpeed时,当输入PWM低于等于X\_ON时,以X\_ON对应的档位运行。

pwm\_rev\_en

Disable表示调速曲线为正比例曲线; Enable表示调速曲线为反比例曲线。

■ CurveEn/spd100

当选择为速度闭环且Pwm\_X98\_En选择为Enable时,为98%以上速度开环曲线。当选择为电压闭环时,为 多段式速度曲线设置使能位。

## 4.8 CurveCfg2 模块

此模块是速度曲线相关参数。

| CurveCfg2  |                        |   |         |      |        |        |    |
|------------|------------------------|---|---------|------|--------|--------|----|
| MinSpeed   | 150                    |   |         | X_ON | <br>18 | 14.063 | %  |
| MaxSpeed   | 1200                   |   |         | Y_ON | 0      | 0.000  | %  |
| Y_Max_Sel  | Q                      | 0 | 100%    | Y_25 | <br>8  | 6.299  | %  |
| Pwm_X98_Er | n 🔘 Disable 🛛 🔘 Enable |   |         | Y_50 | 16     | 12,598 | %  |
| XON0       | Q                      | 0 | 0.000 % | Y_75 | 16     | 12.598 | 96 |

#### 图 4-9 CurveCfg2 模块

#### MinSpeed

速度闭环下,速度曲线最小速度。只在速度闭环下有效。

MaxSpeed

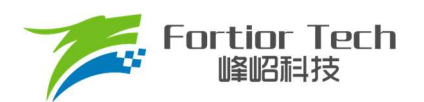

速度闭环下,速度曲线最大速度。只在速度闭环下有效。

Y\_Max\_Sel

电压闭环下,100%对应输出电压设置。只在电压闭环下有效。当在速度闭环下,CurveEn/spd100选择Enable 并且Pwm\_X98\_En选择为Enable时,为98%以上速度开环曲线对应的输出duty。

■ Pwm\_X98\_En

输出最大对应的输入数字PWM占空比值,选择Disable表示对应输入100%时输出最大;选择Enable表示对应输入大于等于98%时输出最大。

XON0

当速度曲线要求0%时全速运转时,当调速duty低于此参数对应duty将全速运转。只在速度闭环下有效。

X\_ON

速度曲线启动点设置。当调速duty高于此参数对应duty电机将启动运转。

Y\_ON

电压闭环有效。决定X\_ON点对应的输出duty。

Y\_25/Y\_50/Y\_75

电压闭环有效。分别决定25%、50%和75%时对应输出duty。

#### 4.9 Protection 模块

此模块为保护相关参数。

| Protection                                    |           |              |          |       |        |  |  |  |  |
|-----------------------------------------------|-----------|--------------|----------|-------|--------|--|--|--|--|
| FaultRecTimes 0                               |           |              |          |       |        |  |  |  |  |
| LossPhaseEn 🔿 Disable 💿 Enable LPNorhCur 0.25 |           |              |          |       |        |  |  |  |  |
| Lock0                                         | O Disable | Enable       | LockMinS | peed  | 10     |  |  |  |  |
| Lock1                                         | O Disable | Enable       | LockMaxS | peed  | 2000   |  |  |  |  |
| Lock2                                         | O Disable | Enable       |          |       |        |  |  |  |  |
| LockEmf                                       |           |              |          |       | 2      |  |  |  |  |
| Limit_ITrip                                   | Q         |              |          |       | 0      |  |  |  |  |
| Ocp_Dis                                       | Oisable   | © Enable     |          |       |        |  |  |  |  |
| ocp_da                                        | 50        | voltage: 0.9 | 80 v     |       |        |  |  |  |  |
| Ocp_Mod                                       | ICP       | O AMP0       |          |       |        |  |  |  |  |
| Ocp_Sel                                       | © 0.5us   | 1us          | 🔘 Ous    | © 0.2 | 5us    |  |  |  |  |
| Ouvp_Thr                                      | 0.938 V   | 🔘 1.875 V    |          |       |        |  |  |  |  |
| Uvp_Thr                                       |           |              |          |       | 7.500  |  |  |  |  |
| Ovp_Thr                                       |           | Q            |          |       | 28.123 |  |  |  |  |
| ntc_en                                        | O Disable | ○ Enable     |          |       |        |  |  |  |  |

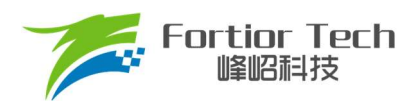

#### 图 4-10 Protection 模块

#### FaultRecTimes

保护重启次数设置。0表示不重启,5表示重启5次,10表示重启10次,∞表示无限次数重启。

LossPhaseEn

缺相保护使能位。

■ LPNorhCur

缺相保护阈值设置。数值越小,越容易判断进入缺相保护;数值越大,越不容易判断进入缺相保护。

Lock0

堵转保护方法一使能位。

LockMinSpeed

堵转保护方法一相关参数。当开启堵转保护方法一,并且估算转速小于LockMinSpeed时,进入堵转保护状态。

Lock1

堵转保护方法二使能位。

LockMaxSpeed

堵转保护方法二相关参数。当开启堵转保护方法二,并且估算转速大于LockMaxSpeed时,进入堵转保护 状态。

Lock2

堵转保护方法三使能位。

LockEmf

堵转保护方法三相关参数。当开启堵转保护方法三,并且估算转速大于LockMaxSpeed/8与反电动势小于 LockEmf时,进入堵转保护状态。

Ocp\_Dis

过流保护关闭使能位。当选择Enable时,将关闭过流保护功能。当选择Disable时,将开启过流保护功能。

ocp\_da

过流保护门限值设置。当Ocp\_Mod选择ICP时,过流电流值乘以采样电阻阻值等于过流保护门限值。当 Ocp\_Mod选择AMP0时,过流电流值乘以采样电阻阻值乘以放大倍数加上2.5V,等于过流保护门限值。所以当 Ocp\_Mod选择AMP0时,ocp\_da设置值要大于2.5V。

Ocp\_Mod

过流保护模式设置。当选择ICP时,表示过流信号不经过运放直接使用采样电阻上电流信号。当选择AMP0时,表示过流信号使用运放输出端信号。需注意,当选择AMP0时,设置值不能小于2.5V,否则无法运行。

Ocp\_Sel

过流保护滤波深度。以滤波后延迟时间表示,延迟时间越长滤波越深。

Ouvp\_Thr

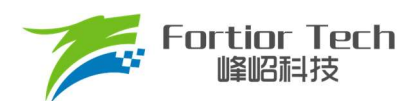

电压保护滞回档位设置。

■ Uvp\_Thr

欠压保护值设置,单位:V。

Ovp\_Thr

过压保护值设置,单位:V。

ntc\_en

过温保护使能位。当选择Enable时,开启过温保护功能。当选择Disable时,关闭过温保护功能。

## 4.10 RSD 模块

| 此權 | 莫块是顺逆风相     | 目关参数。                                           |                   |         |           |              |           |
|----|-------------|-------------------------------------------------|-------------------|---------|-----------|--------------|-----------|
|    | RSD         |                                                 |                   |         |           |              |           |
|    | RSDMode     | RSD1 •                                          | forward_sta_speed | 1x      | © 2x      | © 4x         | © 8x      |
|    | StaticSpeed | 4                                               | ReverseBrakeSpeed |         | a a a a a |              | , , 750Hz |
|    | RSD2/3_0    | $\odot$ Threshold Low $\bigcirc$ THreshold High | rsd_flt_sel       | 0.16us  | © 1us     | © 5.3us      | © 10.6us  |
|    | RSD3_1      | 0                                               | RVS_ALIGN_EN      | Oisable |           | © Enable     |           |
|    | ha_du 0     | ha_ti 0                                         | hall_align_speed  | 0       | RSDBr     | ake_en Disat | ole 🔻     |

#### 图 4-11 RSD 模块

#### RSDMode

顺逆风功能使能位。当选择Disable时,关闭顺逆风功能。当选择RSD1时,开启顺逆风功能。

#### StaticSpeed

顺逆风静止速度。当电机正转,转速大于顺逆风静止速度时,直接切入闭环。当电机静止或者正转低于顺 逆风静止频率时,启动后再切入闭环。当电机逆转,转速低于顺逆风静止频率时,启动后再切入闭环。

forward\_sta\_speed

顺风启动速度。为防止高速顺风启动时电流电压过冲的现象,设置电机转速低于顺风启动速度才开始启动。 与ReverseBrakeSpeed配合设置,可以选择1、2、4、8倍的ReverseBrakeSpeed。

#### ReverseBrakeSpeed

反向刹车速度。为防止高速刹车时电流过冲的现象,设置电机转速低于反向刹车速度才开始刹车。

rsd\_flt\_sel

反电动势采样滤波深度。以滤波后延迟时间表示,延迟时间越长滤波越深。

RVS\_ALIGN\_EN

逆风预定位使能位。当选择Disable时,逆风启动时无预定位功能。当选择Enable时,逆风启动刹车后先预 定位后启动。

#### RSDBrake\_en

逆风定时刹车使能位。当选择Disable时,逆风刹车是边刹边检模式,当速度低于StaticSpeed时停止刹车进行启动。当选择Enable时,逆风先检测后刹车模式,定时刹车4s后停止刹车进行启动。

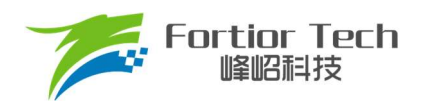

## 4.11 RPD & Align 模块

#### 此模块是预定位和初始位置检测相关函数。

| RPD <u>A</u> lign | Disable | •      | AlignDuty | - <u>-</u>     |      | 1.5 % |
|-------------------|---------|--------|-----------|----------------|------|-------|
| RPD1/2_0          | Fast    | ○ Slow | AlignTime | - <del>.</del> | <br> | 0.2 s |
| RPD1/2_1          | Slow    | ⊖ Fast | RPD3_0    |                | 1. C | 0     |
| RPD1/2/3_2        | Į       |        | 0         |                |      |       |

#### 图 4-12 RPD & Align 模块

#### RPDAlign

预定位,将电机转子的位置固定在已知的初始角度位置,启动时位置以该角度为初始角度开始计算。当选择Disable时表示没有预定位功能,当选择AlignEn时表示使能预定位功能。

#### AlignDuty

预定位duty设置。需注意不应给过大,设置过大时电流很大,有烧坏控制板或电机的风险。

AlignTime

预定位时间设置。负载比较大时,预定位时间可设置长时间;当负载较小时,预定位时间可设置短时间。

## 4.12 Other Cfg 模块

此模块是一些非常用功能参数。

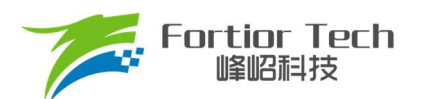

|             | _                        |     |          |                           |          |          |
|-------------|--------------------------|-----|----------|---------------------------|----------|----------|
| Other Cfg   |                          |     |          |                           |          |          |
| carrier_sel | 25k                      | 04  | 2k       | 🔘 16k                     | © 20k    |          |
| SLP_DIS     | Oisable                  | © E | nable    |                           |          |          |
| McOff_Sel   | 1.6s                     | © 3 | .2s      | 🔘 0s                      | © 6.5s   |          |
| Idle_Time   | Os                       | © 0 | .4s      | © 0.8s                    | © 1.2s   |          |
| spd_blk0    | 0                        |     | speed: 6 | 5 rpm, 0 rpm              |          |          |
| spd_blk1    | 0                        |     | speed: 6 | 5 rpm, 0 rpm              |          |          |
| spd_blk2    | 0                        |     | speed: 6 | 5 rpm, <mark>0</mark> rpm |          |          |
| spd_blk_wid | 0                        |     | speed: ( | ) rpm                     |          |          |
| thecomp_sel | $\neg \overline{\nabla}$ |     |          |                           |          | 2        |
| pwr_flt_sel | Oisable                  | 0 2 |          | <b>0</b> 4                | 8 ()     |          |
| cmp_modsel  | Rsd Mode                 | 01  | Ŧ        | cmp0_ph                   | y 🖲 12 🔿 | 24 3 3 6 |
| amp_single  | Oisable                  | © E | nable    | amp_fs 🤇                  | Disable  | O Enable |
| Dir_Inv     | Oisable                  | © E | nable    | Dir_En0 (                 | Disable  | Enable   |
| Dir_En1     | Oisable                  | © E | nable    |                           |          |          |
| Limit_Sel   | Q                        | 1   |          |                           |          | 0        |

图 4-13 Other Cfg 模块

carrier\_sel

载波频率设置。一般选择25k即可。

McOff\_Sel

关机延迟关闭输出时间设置。可以设置关机时缓关闭输出,避免突然关闭输出续流导致母线电压过冲。

Idle\_Time

开机延迟开启输出时间设置。可以延迟开启输出。

■ Dir\_Inv

反向运转使能。可以调整电机运行转向。

## 4.13 OnOffConfig 模块

此模块是 OnOff 测试相关参数。

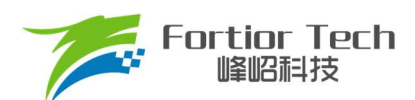

## **Application Note**

| OnOffCo   | onfig |    |         |   |   |
|-----------|-------|----|---------|---|---|
| OnOffEn   | OF    | F) |         |   |   |
| StartDuty | 30    | %  | Time    | 6 | s |
| StopDuty  | 0     | %  | Time    | 6 | s |
| TotalCnt  | 3000  |    | ExeCnt  | 0 |   |
| DirSwit   | tch   |    | FailCnt | 0 |   |

## 图 4-14 OnOffConfig 模块

## OnOffEn

启停测试使能位。当选择On时,开启启停测试功能。当选择Off时,关闭启停测试功能。

- StartDuty/Time 运转阶段duty与时间设置。
- StopDuty/Time 停转阶段duty与时间设置。
- TotalCnt 测试次数设置。
- ExeCnt 成功次数显示。
- FailCnt
   失败次数显示。

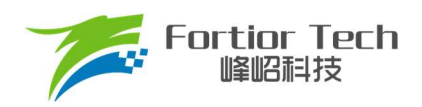

## 5 修改记录

| 版本号       | 修改详细内容说明                                   | 生效日期       | 修订者 |
|-----------|--------------------------------------------|------------|-----|
| V1. 0. 00 | 初稿                                         | 2022/06/22 | 冯恩达 |
| V1. 0. 01 | 修改硬件部分描述                                   | 2022/07/27 | 冯恩达 |
| V1. 1     | <ol> <li>修改格式问题</li> <li>替换部分图片</li> </ol> | 2023/06/09 | 李佳妮 |
|           |                                            |            |     |
|           |                                            |            |     |
|           |                                            |            |     |
|           |                                            |            |     |
|           |                                            |            |     |
|           |                                            |            |     |
|           |                                            |            |     |
|           |                                            |            |     |
|           |                                            |            |     |
|           |                                            |            |     |
|           |                                            |            |     |
|           |                                            |            |     |
|           |                                            |            |     |
|           |                                            |            |     |
|           |                                            |            |     |

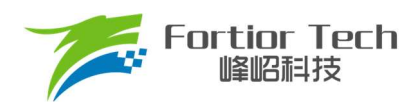

#### 版权说明

版权所有©峰昭科技(深圳)股份有限公司(以下简称:峰昭科技)。

为改进设计和/或性能,峰岹科技保留对本文档所描述或包含的产品(包括电路、标准元件和/或软件)进行更改的权利。本文档中包含的信息供峰岹科技的客户进行一般性使用。峰岹科技的客户应确保采取适当行动,以使其对峰岹科技产品的使用不侵犯任何专利。峰岹科技尊重第三方的有效专利权,不侵犯或协助他人侵犯该等权利。

本文档版权归峰岹科技所有,未经峰岹科技明确书面许可,任何单位及个人不得以任何形式或方式(如 电子、机械、磁性、光学、化学、手工操作或其他任何方式),对本文档任何内容进行复制、传播、抄 录、存储于检索系统或翻译为任何语种,亦不得更改或删除本内容副本中的任何版权或其他声明信息。

峰岹科技 (深圳)股份有限公司

深圳市南山区科技中二路深圳软件园二期 11 栋 2 楼 203

邮编: 518057

- 电话: 0755-26867710
- 传真: 0755-26867715
- 网址: www.fortiortech.com

本文件所载内容

峰昭科技(深圳)股份有限公司版权所有,保留一切权力。